## การใช้งานลงทะเบียน (e-Registration)

1. เข้าเว็ปไซต์บัณฑิตวิทยาลัยมหาวิทยาลัยมหิดล <u>www.grad.mahidol.ac.th</u> แล้วคลิ๊กที่ไอคอน e-Registration ดังภาพ

| Mahidol University<br>Foculty of Creductor Studies Home - About Us Prospective                              | Students - Current Students - Scholarships e-Registration 😐                              |
|----------------------------------------------------------------------------------------------------|------------------------------------------------------------------------------------------|
|                                                                                                    |                                                                                          |
| Mahidol-Norway Capacity Build                                                                               | ing Initiative for ASEAN                                                                 |
| Master degree programmes : 60 scholarships                                                                  | Mahidol Mahidol                                                                          |
| Octoral degree programmes : 40 scholarships                                                                 |                                                                                          |
| B Selected programmes in ife science / Social science a                                                     | ind applied science                                                                      |
| Eligible candidates from Cambodia, Lao PDR, Myanma                                                          | r, Indonesia, Philippines and Vietnam are welcome                                        |
|                                                                                                    |                                                                                          |
|                                                                                                    |                                                                                          |
| 1 Calling                                                                                                   |                                                                                          |
| and the first the state                                                                                     |                                                                                          |
|                                                                                                    | SITE English > Distribut >                                                               |
|                                                                                                    |                                                                                          |
| -© 2001-2015, Faculty of Graduite Studies, Mala<br>25/25 Phuttanonthon 4 Rd, Salaya, Phuttamorthon, Nakhonp | idol University. All rights reserved.<br>athom 73170, Tsi: 0-2441-4125, Fax: 0-2354-0917 |

2. ทำการคลิกที่ FOR PROGRAMME DIRECTOR/ADVISOR

เข้าสู่ระบบโดยใช้ Username และ Password ของอาจารย์

| DOWNLOAD FORMS                                                                                                    | E-HELPDESK HELP & SUPPORT   FAQS                                                             |
|----------------------------------------------------------------------------------------------------|----------------------------------------------------------------------------------------------|
| Welcome to<br>e-Registration<br>Graduate Online Services                                                                                                    | TTTTTTT                                                                                      |
| FOR STUDENTS     FOR PROGRAMME DIRECTOR/ADVISOR     O FOR STAFF                                                                                                    | F                                                                                            |
| Registration Announcement<br>ประกาศต่างๆ เกี่ยวกับกำหนดการสงหะเบียนและการชำระต่าธรรมเนียมการที่กษา<br>ทำหนดการสงหะเบียนและการชำระต่าธรรมเนียมการที่กษา ในช่วงภาคฤดูร้อน ก่อนเปิด<br>เรียน กาค 1/2558 สำหรับนักที่กษาใหม่ (และประจาศวิชันด์แด้วย 58) ที่เข้าที่กษา<br>ประจาปิการที่กษา 2558 รอบที่ 1<br>Registration and Fee Payment In Summe' Session of Academic Year<br>2014 For the new students with student D that begin with 58 of<br>Academic year 2015 Round 1 | Log-In For Programme Director/Advisor           Username           Password           Log In |
| <ul> <li>ประกาศ บัณฑิตรีหยาสัย เรื่อง เปลี่ยนแปลงกาหาดการลงทะเบียน ภาคฤดูร้อน บีการ<br/>สึกษา 2557</li> <li>Changing the starting data registration of the summer session of the<br/>Academic Year 2014</li> </ul>                                                                                                    | Password Reminder  Enter your enail address Accept                                           |

เมื่อเข้าสู่ระบบแล้วจะพบข้อมูลผู้ใช้ระบบและเมนูดังภาพ

| ระบบคงหะเบียบออนไลน์<br>e-Registration<br>Home > NyProfiles                                | STREAM TO BE                                                          |
|--------------------------------------------------------------------------------------------|-----------------------------------------------------------------------|
| Login by :<br>Username :                                                                   | Advisor Profile Welcome to Graduate Online Service, Vame: Department: |
| CATEGORIES My Profile   Advisor Profile Change username and email Change Password          | Email:                                                                |
| e-Registration ~<br>> Registration Records<br>> Student and Course Details                 |                                                                       |
| Service Support ~<br>> Scholarships ans Awards<br>Online<br>> Online Thesis Advisor System |                                                                       |

4. ทำการคลิกที่ Registration Record แล้วเลือก ปีการศึกษาดังภาพ เพื่อดูข้อมูลการลงทะเบียนของนักศึกาในความดูแล

| ระบบลงหมมือนออน<br>e-Registr<br>Home > MyProfiles                                                                                                    | ation                                                                                                    |
|----------------------------------------------------------------------------------------------------|----------------------------------------------------------------------------------------------------|
| Login by :<br>Username :<br>CATEGORIES<br>My Profile ~<br>> Advisor Profile<br>> Online Thesis Advisor<br>System<br>e-Registration<br>- Registration Records<br>> Student and Course Details<br>> Advisor Information<br>Log Out | <ul> <li>Registration Readst</li> <li>Simatatar 20557</li> <li>Simatatar 20556</li> <li>Simatatar 20556</li> <li>Simatatar 10588</li> </ul> |

5. ทำการคลิ๊กที่ปุ่ม "Pending" ในส่วนของ Pending forms ดังภาพเพื่อตรวจสอบข้อมูลการลงทะเบียนของนักศึกษา

| egistration Records > Semester 3/2557 |                              |
|---------------------------------------|------------------------------|
| Pending forms<br>Registration Form    | Rennding.                    |
| Semester 3/2557                       |                              |
| Registration Form                     | ای Approved<br>Student info  |
| Registration Form                     | 😨 Approved<br>🈹 Student info |
| Registration Form                     | Approved                     |

6. ทำการตรวจสอบข้อมูลและทำการอนุมัตข้อมูลการลงทะเบียนแล้วคลิ๊กที่ปุ่ม "Submit" ดังภาพ

| Semester 3 A          | Academic Year 2014           |                       |        |          |  |
|-----------------------|------------------------------|-----------------------|--------|----------|--|
| Student :             |                              |                       |        |          |  |
| Programme<br>Advisor: | airector:                    | ka@mahidoLac.th )     |        |          |  |
| Scholarship           | None                         | na garan na ana ana 1 |        |          |  |
| Course reg            | istration                    |                       |        |          |  |
| Course ID             | Name                         | Payment               | Туре   | Credit   |  |
| SHSH607               | HEALTH SOCIAL SC SITE VISITS | 900 Baht/Credit       | Credit | 1        |  |
| Total                 |                              |                       |        | 1        |  |
| Fee payme             | int                          |                       |        |          |  |
| Item                  |                              |                       | Amoun  | t (Baht) |  |
| GRADUATE T            | TUITION FEE                  |                       |        | 900      |  |
| Total                 |                              |                       |        | 900      |  |
| Current dire          | ctly to Registration Officer |                       |        |          |  |
| Status                | Checked                      |                       |        |          |  |
| Date                  | June 9, 2015                 |                       |        |          |  |
| Comment               | t                            |                       |        |          |  |
| Approval              |                              |                       |        |          |  |
| Resi                  | ult   Approved               |                       |        |          |  |
|                       | Not approved                 |                       |        | 1        |  |
| Reas                  | son                          |                       |        | 1        |  |
|                       |                              |                       |        | 1        |  |
|                       |                              |                       |        |          |  |
|                       |                              |                       |        |          |  |
|                       | Cubmit                       |                       | 11     |          |  |
|                       | Juonne                       |                       |        |          |  |

7. เมื่ออนุมัตข้อมูลการลงทะเบียนแล้วข้อมูลจะลงไปอยู่ในรายการลงทะเบียนเมนูด้านล่างคังภาพ

| gistration Records > Semester 3/2557 |              |
|--------------------------------------|--------------|
| Pending forms                        |              |
| Senester 3/2557                      |              |
| Registration Form                    | Approved     |
| Registration Form                    | Approved     |
| Peristration Form                    | Student info |
| ing sediment of the                  | Student info |
| Registration Form                    | C Approved   |